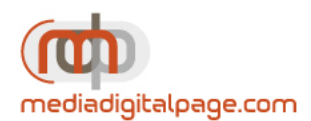

Jactical Sailing<sup>®</sup>

Un gioco contro il vento

## Istruzioni per l'installazione della versione CD, licenza, download e aggiornamenti.

Caro/a "Tactical Sailor", siamo lieti per il suo interesse in Tactical Sailing. Ha già ricevuto la sua personale chiave di protezione con il CD-Box (in allegato), con la licenza o tramite il Download via mail. Non è necessario un lettore CD per l'installazione in quanto può scaricare l'attuale Software direttamente dal nostro sito internet.

## > Modello della chiave di licenza: per esempio ABCDE-12345-98765-VWXYZ-V2

Per l'Avvio - con CD, licenza o versione download - così come per gli aggiornamenti avrete bisogno della chiave di protezione e di essere connessi al nostro sito web. Scelga la lingua appropriazione: tedesco, inglese o spagnolo sul sito web: www.tacticalsailing.com/de, /en, /es. Qui usiamo l'inglese.

Segua le attuali istruzioni di installazione per Windows o Mac sul nostro sito internet e inserisca nella barra degli indirizzi: <u>https://www.tacticalsailing.com/en/downloads/first-steps</u>

Successivamente inserisca questo indirizzo nella barra per il download dell'ultima versione del software: https://www.tacticalsailing.com/en/downloads/program

## Download dell'ultima versione del Software dalla pagina "Downloads/programmi":

> Avvii il Download qui (per Windows, Mac, o Linux)

Su richiesta inserisca i seguenti dati:

> Clicchi su: OK (Con tale comando, accetta che il programma apporti delle modifiche al suo computer)

> Domande di sicurezza: accetti la denominazione "Tactical\_Sailing\_de"

> Windows: l'esecuzione di tutte le componenti NON deve essere bloccata

> Mac: Installare Java 6 SE Runtime su richiesta, clicchi su "Altre informazioni" e quindi "Download"

> Fine dell'installazione: inserisca la sua chiave di protezione (sia lettere maiuscole che minuscole sono permesse in fase di inserimento)

Avvio del programma: Ora ha la seguenti possibilità di scelta: Inizi con "Gioco contro il vento" e prosegui con "DEMO/Primi passi". Può anche scegliere "Barca contro Barca". È possibile anche scegliere gli esercizi del Coach' Toolbox durante l'avvio del programma. Scarichi adesso alcuni documenti dal nostro sito, per esempio la breve introduzione con funzioni e opzioni, le regole del gioco, i tasti scorciatoia così la documentazione per il pannello degli strumenti

https://www.tacticalsailing.com/en/downloads/documentation/coachs-toolbox

Suggeriamo inoltre di visitare il **Tactical Sailors Lounge** e registrarsi sul nostro sito tramite il modulo di iscrizione: <u>https://www.tacticalsailing.com/en/lounge</u>

In questo modo avrà accesso ad ulteriori informazioni e contenuti quali aggiornamenti, GUDIA BREVE, DIZIONARIO, downloads, consigli, tutorial e videoclip.

Se avete altre domande, non esiste a contattarci. Il nostro team sarà lieto di ricevere i vostri feedback e le augura buon divertimento, le fa i migliori auguri e soprattutto: "Sempre con il vento in poppa!"

Tactical Sailing Support Team Paul Gerbecks Allegati: Lista dei tasti scorciatoia sul retro Per la licenze visiti: <u>https://www.tacticalsailing.com/en/legal</u>

Version 26.05.2021

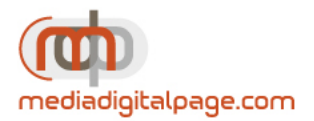

**Tactical Sailing**®

Un gioco contro il vento

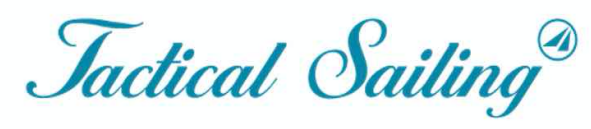

Un gioco contro il vento

|    | Tactical Sailing Abbreviazioni tastiera                                                                                                    |                                                                                                    | Versione 2.200.127 o superiore<br>17 Marzo 2020                                                                                                    |                                                                                                    |
|----|----------------------------------------------------------------------------------------------------|----------------------------------------------------------------------------------------------------|----------------------------------------------------------------------------------------------------|----------------------------------------------------------------------------------------------------|
|    | Funzione                                                                                                    | Tasto                                                                                                | Tasti alternativi                                                                                                    | Commento                                                                                                    |
| 1. | Generale<br>Stop<br>Iniziare<br>Break<br>Direzione del vento + 5<br>Direzione del vento - 5°.<br>Forza del vento + 2 Bft<br>Forza del vento - 2 Bft                                                                                                    | ESC<br>Barra spaziatrice<br>Barra spaziatrice<br>M<br>N<br>+<br>-                                    | P<br>P                                                                                                    | Vedere sempre le note nella finestra del programma "Info".<br>Ripristina la scena del gioco allo stato originale<br>Inizia la scena del gioco<br>Pausa nel corso del gioco o nel proseguimento<br>Solo in scene con vento 1x1, altrimenti usare il mouse<br>Solo in scene con vento 1x1, altrimenti usare il mouse<br>sulla tastiera principale, non sul tastierino numerico<br>sulla tastiera principale, non sul tastierino numerico |
| 2. | Gioca contro il vento<br>Virare +/-90<br>Abbattere +/- 30°<br>Controllo fine orzare + 5°.<br>Controllo fine poggiare - 5°.                                                                                                    | W<br>S<br>A<br>F                                                                                     | Freccia in alto<br>Freccia in basso<br>Freccia a destra<br>Freccia a sinistra                                                                                                    | tutte le scene di gioco vento 1x1 a 8x8<br>A seconda del tipo di imbarcazione anche altri angoli di virata oltre i 90°<br>A seconda del tipo di barca anche altri angoli di fiocco superiori al 30<br>un clic corrisponde a 5°.<br>un clic corrisponde a 5°.                                                                                                    |
| 3. | <b>Gioca contro il vento, solo ne</b><br>Virare +/-90°; Abbattere +/-30<br>Virare +/-90°; Abbattere +/-30<br>Virare +/-90<br>Direzione del vento + 5<br>Direzione del vento - 5°.                                                                                                    | gli Strumenti allei<br>R<br>G<br>B<br>J<br>H                                                         | h <b>atore (Coach'sToolbox)</b><br> W (Virare )                                                                                                    | Avvio "Rosso" o altro colore in "Trainer Toolbox<br>Boot "Verde" o altro colore in "Trainer Toolbox<br>Avvio "Blu" o altro colore in "Trainer Toolbox<br>Utilizzare solo nella scena Chance&Risk, o puntatore del mouse<br>Utilizzare solo nella scena Chance&Risk, o puntatore del mouse                                                                                                    |
| 4. | Barca contro barca incl. stru<br>Barca 1 a destra<br>Controllo fine orzare + 5°.<br>Controllo fine poggiare - 5°.<br>Controllo fine orzare + 5°.<br>Controllo fine poggiare - 5°.<br>Barca 2 a sinistra<br>Controllo fine orzare + 5°.<br>Controllo fine orzare + 5°.<br>Barca 3 a destra<br>Controllo fine orzare + 5°.<br>Controllo fine orzare + 5°.<br>Barca 4 a sinistra<br>Controllo fine orzare + 5°.<br>Controllo fine orzare + 5°. | menti allenatore (<br>Freccia a destra<br>Freccia a sinistra<br>K<br>L<br>X<br>V<br>8<br>9<br>1<br>2 | Coach's Toolbox)<br>Freccia in alto + 90° Virare<br>Freccia giù - 30° Abbattere<br>Freccia a destra: NON attiva<br>Freccia a sinistra: NON attiva<br>D Virare +/- 90°<br>C Abbattere -/- 30°<br>F11 o "Pagina sù"<br>F12 o "Pagina giù"<br>"F1" o Q<br>"F2" o A | tutte le scene di gioco vento 1x1 a 8x8<br>Tutti i giochi con 2 barche<br>Tutti i giochi con 2 barche<br>Tutti i giochi con 4 barche<br>Tutti i giochi con 4 barche<br>Tutti i giochi con 2 barche<br>Tutti i giochi con 2 barche<br>nel tastierino numerico, numero 9, Num Lock off!<br>Numero 3 nella tastiera, Num Lock off!                                                                                                    |

Per le chiavi speciali vedere sempre le note nella finestra del programma "Info".